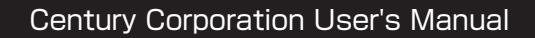

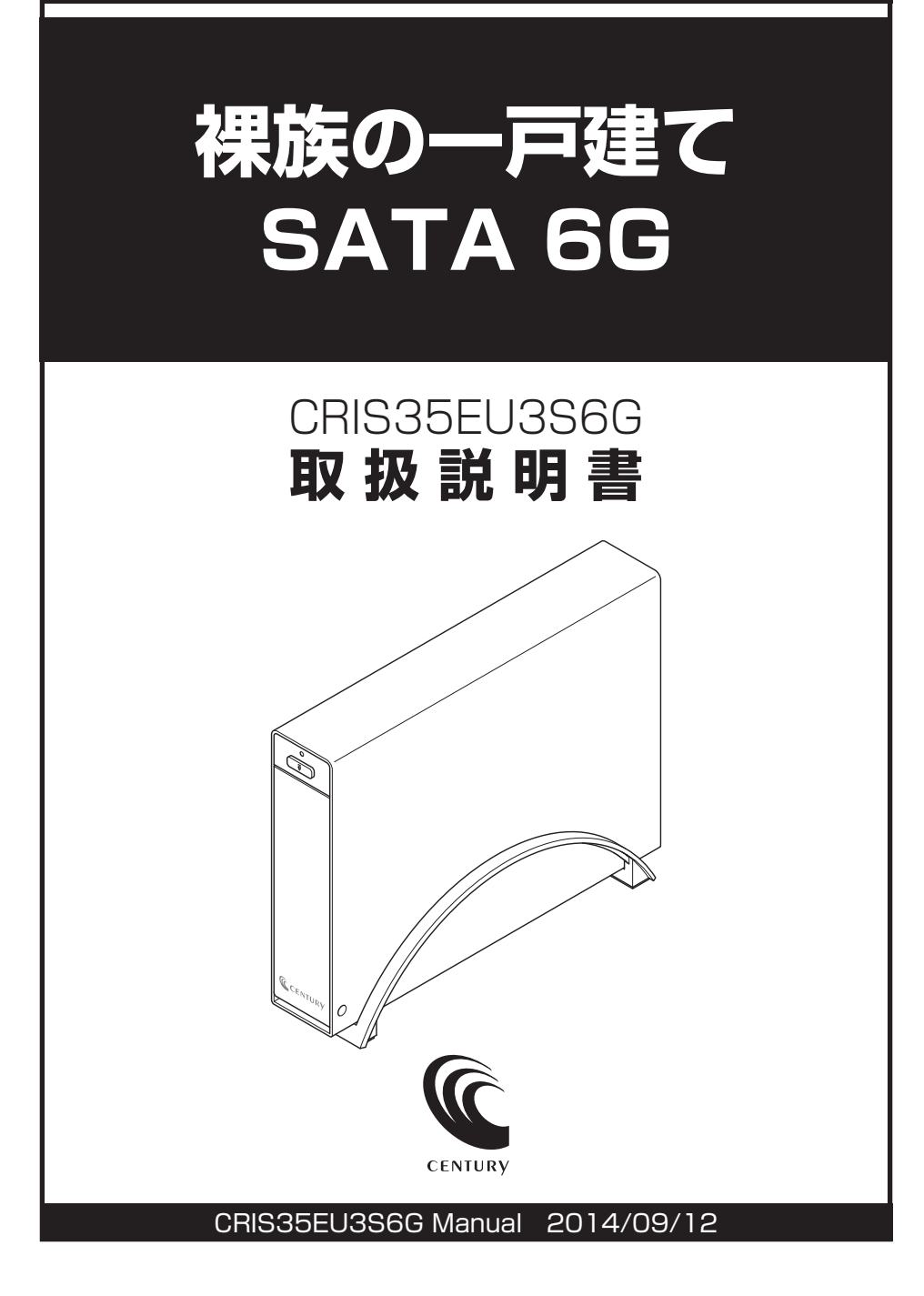

# もくじ

| ■はじめに                                                                                                |                                                                   |
|----------------------------------------------------------------------------------------------------|-------------------------------------------------------------------|
| ■安全上のご注意・・・・・・・・・・・・・・・・・・・・・・・・・・・・・・・・・・・・                                                         |                                                                   |
| ■制限事項・・・・・・                                                                                          | 8                                                                 |
| ■ご使用の前に・・・・・                                                                                         | 9                                                                 |
| ■製品仕様・・・・・・                                                                                          | 10                                                                |
| ■製品内容                                                                                                | 10                                                                |
| ■各部の名称                                                                                               | 11                                                                |
| ■対応HDD ·······                                                                                       | 12                                                                |
| ■対応機種・・・・・                                                                                           | 12                                                                |
| ■対応OS                                                                                                | 13                                                                |
| ■HDDの取り付け方法                                                                                          | 14                                                                |
| ■スタンドの取り付け・取り外し方法                                                                                    | 19                                                                |
| ■PCとの接続方法                                                                                            | 20                                                                |
| ■電源の投入方法・・・・・・・・・・・・・・・・・・・・・・・・・・・・・・・・・・・・                                                         | 21                                                                |
| ■PC連動機能について                                                                                          | 22                                                                |
| ■トラブルシューティング                                                                                         | 24                                                                |
| FAQ ·····                                                                                            | 27                                                                |
| ■巻末付録                                                                                                | 巻末付録 1                                                            |
| <ul> <li>●領域の確保とフォーマット</li> <li>●ハードウェアの取り外し手順</li> <li>●Mac OS での使用方法</li> <li>●サポートのご案内</li> </ul> | ········· 巻末付録2<br>······· 巻末付録8<br>······ 巻末付録10<br>····· 巻末付録14 |
|                                                                                                    |                                                                   |

# はじめに

このたびは本製品をお買い上げいただき、まことにありがとうございます。 本書には、重要な注意事項や本製品のお取り扱い方法が記載されています。 ご使用になる前に本書をよくお読みのうえ、本製品を正しく安全にお使いください。 また、お読みになった後も大切に保管し、必要に応じてご活用ください。

### 安全上のご注意〈必ず守っていただくようお願いいたします〉

○ご使用の前に、安全上のご注意をよくお読みのうえ、正しくご使用ください。

○この項に記載しております注意事項、警告表示には、使用者や第三者への肉体的危害や財産へ の損害を未然に防ぐ内容を含んでおりますので、必ずご理解のうえ、守っていただくようお願 いいたします。

■次の表示区分に関しましては、表示内容を守らなかった場合に生じる危害、または損害程度を 表します。

~警告表示の意味~

| ⚠警告 | この表示で記載された文章を無視して誤った取り扱いをすると、<br>人が死亡または重傷を負う可能性を想定した内容を示します。   |
|-----|-----------------------------------------------------------------|
| ⚠注意 | この表示で記載された文章を無視して誤った取り扱いをすると、<br>人が傷害ないし物的損害を負う可能性を想定した内容を示します。 |

| 0 | 注意指示事項 | $\bigcirc$ | 禁止(禁止行為)   |
|---|--------|------------|------------|
|   | 分解禁止   | 8          | 濡れた手での接触禁止 |
|   | 水濡れ禁止  |            | 電源プラグを抜く   |
|   | 接触禁止   |            | ケガに注意      |

安全上のご注意

、警告

### │ 煙が出る、異臭がする、異音がする場合は使用しない

煙が出る、異臭がする、異音がするときは、すぐに機器の電源を切り、 電源プラグをコンセントから抜いて、弊社サポートセンターまでご連絡 ください。

異常状態のまま使用すると、故障、火災、感電の原因となります。

# 機器の分解、改造をしない

機器の分解、改造をしないでください。 内部に手を触れると、故障、火災、感電の原因となります。 点検、調整、修理は、弊社サポートセンターまでご連絡ください。

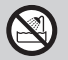

### 機器の内部に異物や水を入れない

機器の内部に異物や水が入った場合は、すぐに機器の電源を切り、電源 プラグをコンセントから抜いて、弊社サポートセンターまでご連絡くだ さい。

異物が入ったまま使用すると、故障、火災、感電の原因となります。

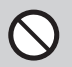

( )

### 不安定な場所に機器を置かない

ぐらついた台の上や傾いた場所、不安定な場所に機器を置かないでくだ さい。 落ちたり、倒れたりして、故障、けがの原因になることがあります。

### 電源の指定許容範囲を超えて使わない

機器指定の電圧許容範囲を必ず守ってください。 定格を越えた電圧での使用は、故障、火災、感電の原因となります。

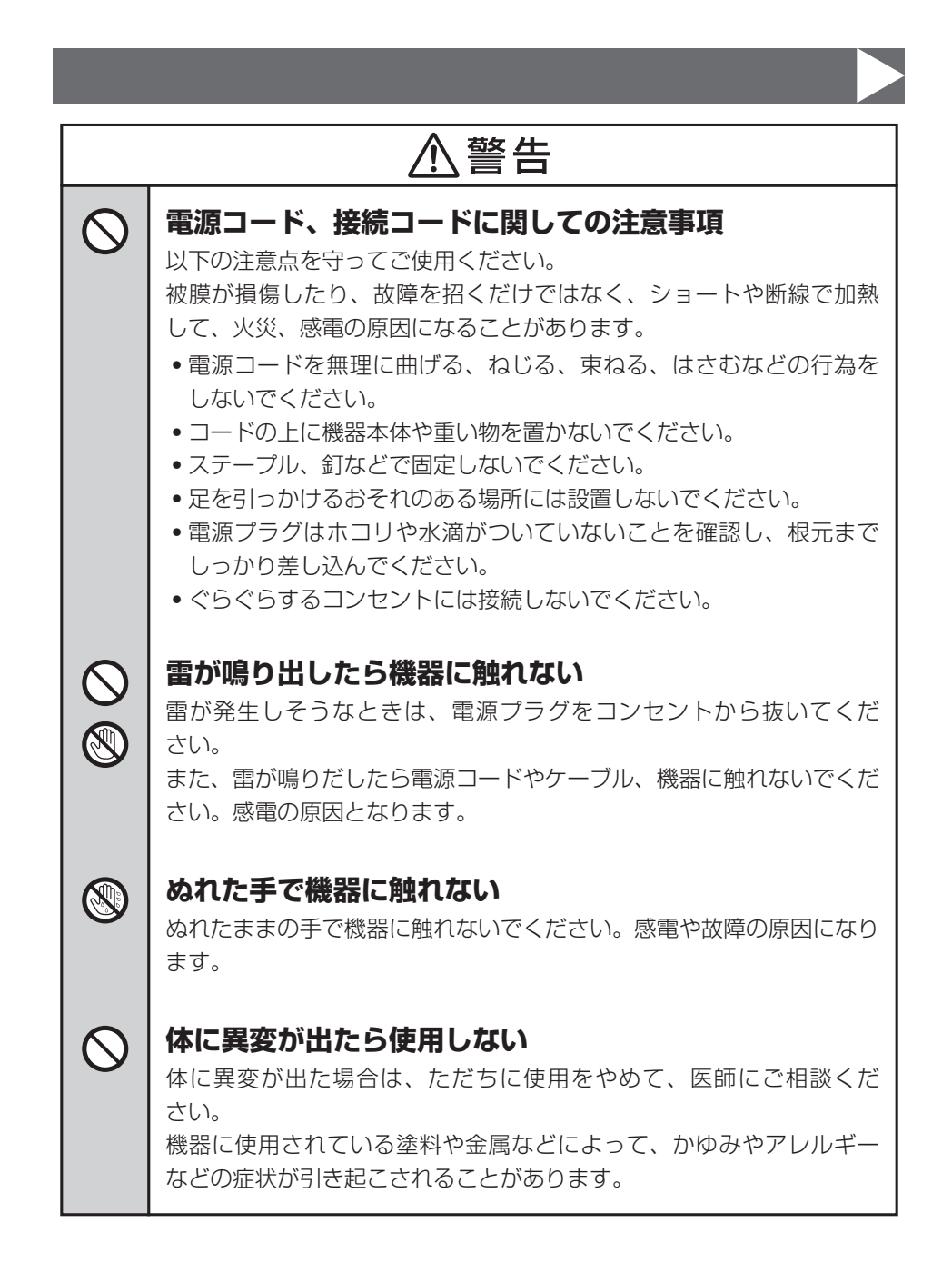

# 安全上のご注意

∕₹注意

• 直射日光のあたるところ

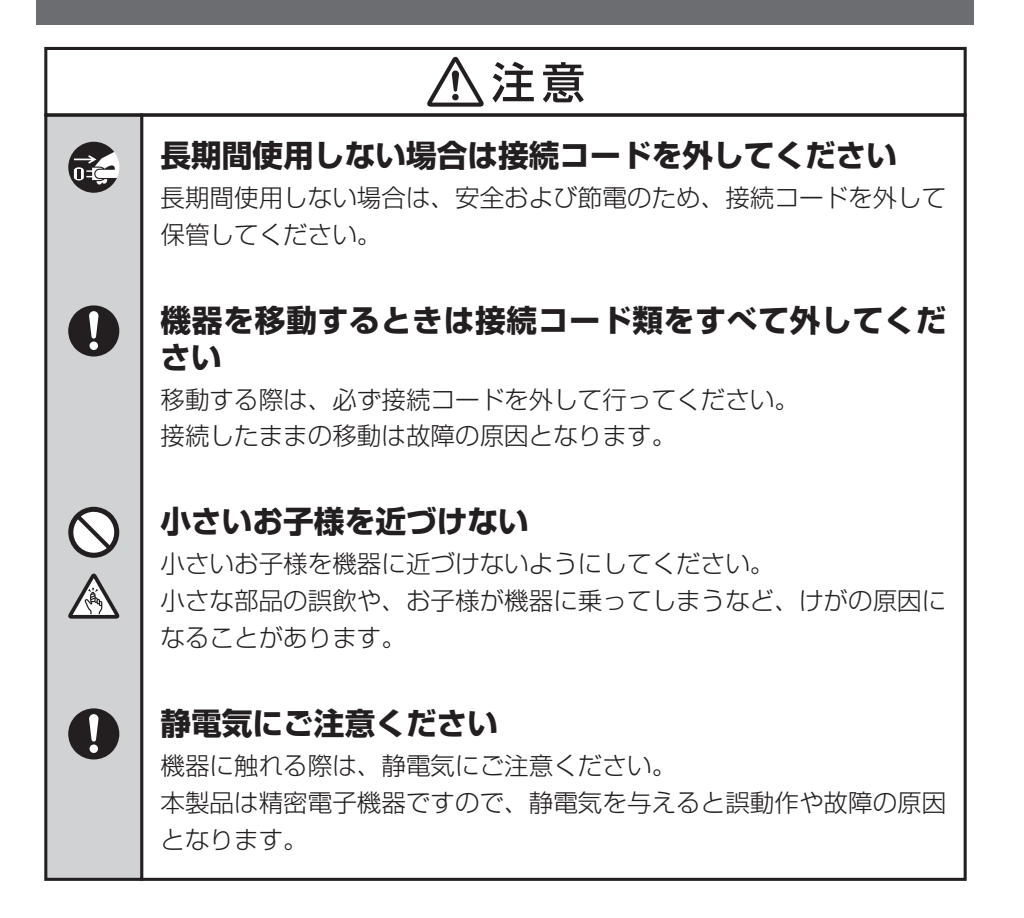

### 制限事項

- 本製品を使用するによって生じた直接、間接の損害、データの消失等については、弊社では 一切その責を負いません。
- 本製品は、医療機器、原子力機器、航空宇宙機器、など人命に関わる設備や機器、および高度 な信頼性を必要とする設備、機器での使用は意図されておりません。このような環境下での 使用に関しては一切の責任を負いません。
- ラジオやテレビ、オーディオ機器の近くでは誤動作することがあります。必ず離してご使用 ください。
- 本製品(ソフトウェアを含む)は日本国内での使用を前提としており、日本国外で使用された 場合の責任は負いかねます。
- 本製品は純粋な3.5インチシリアルATA HDD組み込み用です。変換アダプター等を使用して 3.5インチシリアルATAと同等の状態にしたHDD互換品などは基本的にサポート外とさせて いただきます。
- USB接続の場合、本製品からのOS起動はサポートしておりません。 (eSATA接続時の起動に関しては、eSATAホストインターフェイスの取扱説明書をご確認くだ さい。)

## ご使用の前に

- •本書の内容に関しましては、将来予告なしに変更することがあります。
- 本書の内容に関しましては、万全を期して作成しておりますが、万一ご不審な点や誤りなど お気づきのことがありましたら、弊社サポートセンターまでご連絡いただきますようお願い します。
- 本製品を使用することによって生じた、直接・間接の損害、データの消失等については、弊社では一切その責を負いません。
- Windows は Microsoft Corporation の登録商標です。
- Mac は Apple Inc. の登録商標です。
- •記載の各商品、および製品、社名は各社の商標ならびに登録商標です。
- イラストと実際の商品とは異なる場合があります。
- 改良のため、予告なく仕様を変更することがあります。

HDDを本製品に組み込む際には、感電等の事故、およびSATA機器へのほこりや水分等の付着には十分 ご注意ください。

また、静電気も機器を破壊する原因となりますので、HDDの取り扱い時には静電気防止バンド等を用いて、 故障の防止に努めてください。

# 製品仕様

| 型   |        | 番:CRIS35EU3S6G                         |
|-----|--------|----------------------------------------|
| ■商  | 品      | 名 : 裸族の一戸建て SATA 6G                    |
| ■イン | ノターフェ・ | イス                                     |
|     | [デバイス  | 【側]:SATA I I/3.0/1.5Gbps/3.0Gbps/6Gbps |
|     | [ホスト   | 側]:【USB】USB 3.0 【eSATA】SATA3.0/6.0Gbps |
| US  | Bコネクタ  | 形状:レセプタクル Bタイプ                         |
| ■寸  |        | 法:幅38.5mm×高さ144mm×奥行201mm(突起部・スタンド含まず) |
| ■重  |        | 量:約 550g(ドライブ、スタンド含まず)                 |
| ■温  | 度・湿    | 度:温度5~35℃・湿度20~80%                     |
|     |        | (結露しないこと、接続するPCの動作範囲内であること)            |
| AC  | アダプター  | 仕様:【入力】100-240V 【出力】12V/2.5A           |
| ※本導 | 製品にHDI | Dは含まれておりません。                           |

### 製品内容

CRIS35EU3S6G 本体
 専用スタンド
 専用ACアダプター
 専用ACケーブル

□専用USB3.0ケーブル
□専用eSATAケーブル
□取扱説明書/保証書(本書)

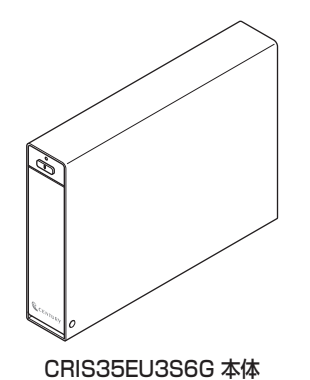

Standard Bタイプ

h

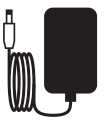

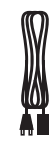

専用スタンド 専

Standard / Aタイプ

専用ACアダプター

専用ACケーブル

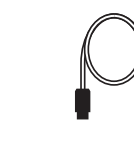

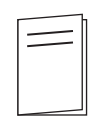

専用USB3.0ケーブル 専用eSATAケーブル 取扱説明書/保証書

# 各部の名称

### 〈正面〉

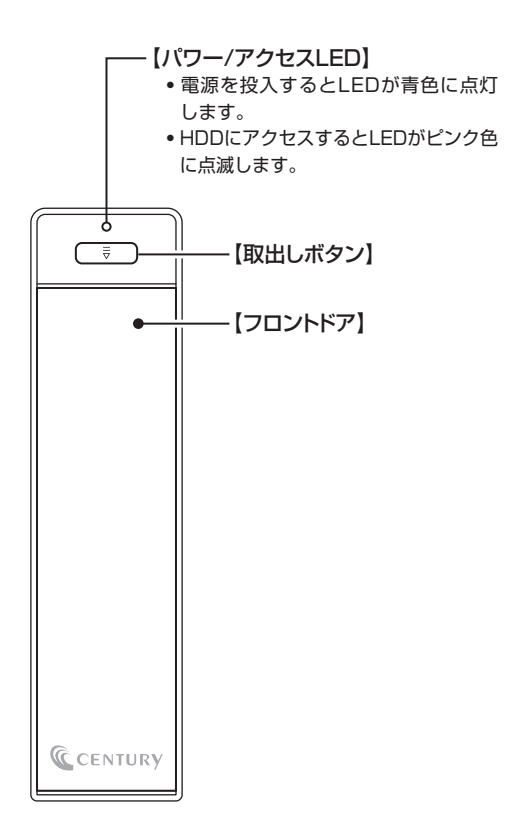

### 〈背面〉

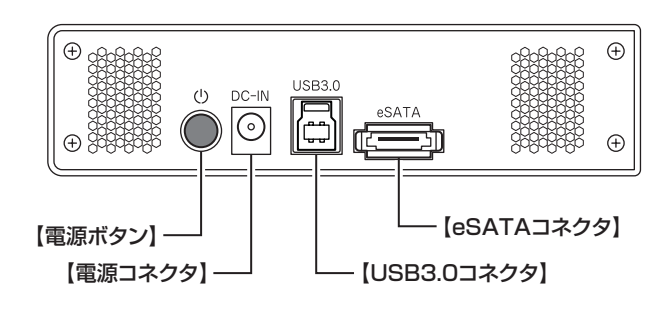

# 対応HDD

本製品はSATA 6GbpsのSATA HDDが接続可能ですが、インターフェイス側がUSB3.0 またはeSATA(6.0Gbps)のため、転送速度はそれぞれのインターフェイスの上限速度と なります。

■25.4mm厚 3.5インチ SATA HDD (SATA I/I/3.0/1.5Gbps/3.0Gbps/6Gbps)

※本製品はSATA専用です。PATA(IDE)、SAS(Serial Atached SCSI)のHDDは接続できません。 ※弊社テストで6TBまでのHDDで動作確認を行っております(2014年8月現在)。 対応HDDの最新情報は、弊社サポートセンターにお問い合わせください。

### 対応機種

### 【USB接続】

- Windows -

■USB3.0インターフェイスポートを搭載したPC/AT互換機(USB3.0モード動作時)

■USB2.0インターフェイスポートを搭載したPC/AT互換機(USB2.0モード動作時) ■CPUクロック 2GHz/メインメモリ1GB 以上推奨

※intelチップセット搭載モデル推奨

動作確認済みUSB3.0ホストコントローラ

| • intel H87チップセット内蔵USB3.0ホスト<br>コントローラ | <ul> <li>RENESAS (NEC) µPD720200/202</li> <li>USB3.0ホストコントローラ</li> </ul> |
|----------------------------------------|--------------------------------------------------------------------------|
| • intel Z77チップセット内蔵USB3.0ホスト<br>コントローラ | •ETron EJ168 USB3.0 ホストコント<br>ローラ                                        |
| • Asmedia ASM1042 USB3.0ホスト<br>コントローラ  | <ul> <li>Frescologic FL1100 USB3.0 ホスト<br/>コントローラ</li> </ul>             |
|                                        |                                                                          |

### — Mac —

■USB3.0インターフェイスポートを搭載したIntel Mac ■USB2.0インターフェイスポートを搭載したIntel Mac

※Power PC搭載のMacは動作保証外になります。

※USB3.0での動作は、USB3.0インターフェイスが標準搭載されているモデルのみで動作を保証します。 USB3.0インターフェイスカード経由での動作は保証対象外となります。

### 【eSATA接続】

### - Windows -

■eSATAインターフェイスを備えたPC/AT互換機

— Mac —

■eSATAインターフェイスを備えたMac

## **対応OS** ※2014年8月現在

### (Windows)

■Windows 8(8.1)/Windows 7/Windows Vista ※上記以外のOSでは動作しません。 ※Windows UpdateでOSを最新の状態 (Service Pack含む) にしてご使用ください。 最新ではない環境での動作はサポート対象外となります。 ※Windows BT、Starter Edition、Embeddedは動作対象外となります。

### [Mac]

Mac OS 10.9.4/10.8.5/10.7.5/10.6.8

### ※製品の性質上、すべての環境、組み合わせでの動作を保証するものでは ありません。

### 本製品からのOS起動に関して

USB接続の場合、本製品からのOS起動はサポートしておりません。 (eSATA接続時の起動に関しては、eSATAホストインターフェイスの取扱説明書をご確認くだ さい。)

### HDDの出し入れについて

製品の仕様上、HDDの取り付け、取り外しを行う際にHDDに傷がつく場合がございます。 あらかじめご了承の上、ご使用いただきますよう、お願いいたします。

### SATA HDDの取り扱いについて

SATA HDDの接続コネクタにはメーカーの推奨するHDDの着脱保証回数が設定されております。

この回数を超えるとHDDとしての品質を保証できませんので、着脱する回数は必要最小限にて ご使用ください。

## HDDの取り付け方法

### ■HDD接続の前に

- HDDおよび本製品の基板部は精密機器ですので、衝撃には十分ご注意ください。
- HDD接続の際には、静電気に十分注意してください。

人体に滞留した静電気が精密機器を故障させる原因になることがあります。

作業の前に、金属のフレームなどに触れて放電するか、静電気防止バンドなどをお使いくだ さい。

### ■注意

すでにデータの入っているHDDを接続する場合は、接続時の不測の事態に備えてデータのバックアップを 必ず行ってください。

### ⚠警告

### ■接続および電源投入の順序にご注意ください!!

- •本製品はまずHDDを接続後、電源を投入して認識する仕様となっております。
- 本製品のみの接続、または電源投入後の抜き差し(ホットスワップ)には対応しておりません。
   ※上記のような接続および電源投入を行うと、データの破損や本製品または接続したHDDの故障をまねく可能性がございます。

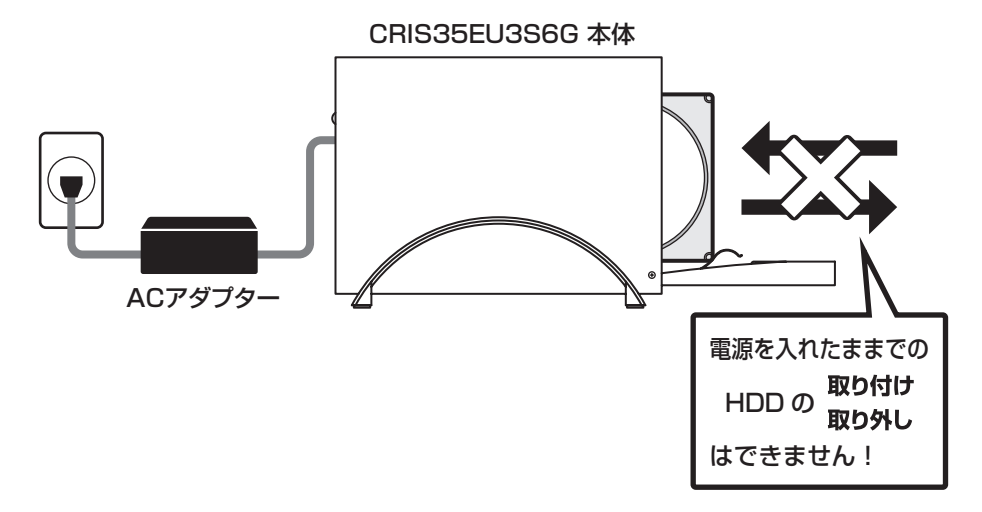

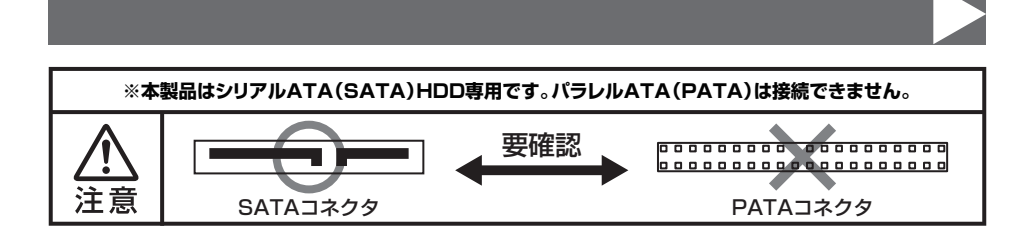

### ■ HDD の取り付け方

┃. フロントドアの上部にある取出しボタンを押すと(①)、ドアが開きます(②)。

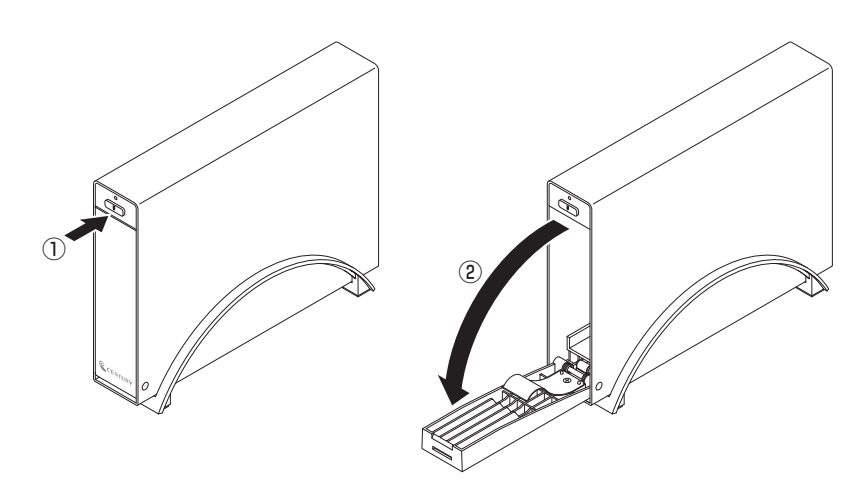

# HDDの取り付け方法

2. HDDを図の方向で差し込みます。

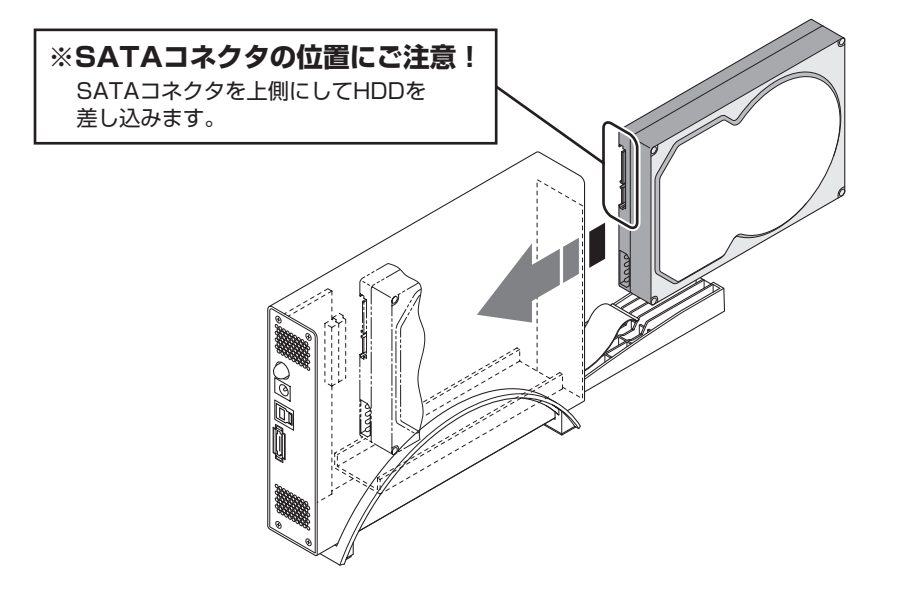

#### ■注意!

HDDを装着する際には、HDDの向きとSATAコネクタの位置に注意してゆっくり差し込んでください。 力まかせに押し込むと破損や故障の原因となります。 また、本製品のフレームやHDDの基板面、コネクタ等で手を切らないよう十分ご注意ください。

### ■注意!

HDDの取り付け、取り外しを行う際にHDDに傷がつく場合がございます。 HDDに傷がついたり、貼付してあるラベルやシールがはがれた場合、HDDメーカーの保証 が受けられなくなる場合がございます。 HDDの出し入れはゆっくりと静かに行い、必要以上に傷がつかないように慎重にお取扱い ください。 **3.** HDDを差し込んで奥に当たったら(①)、フロントドアを持ち上げて「カチッ」と音が鳴るまで 押し込みます(②)。

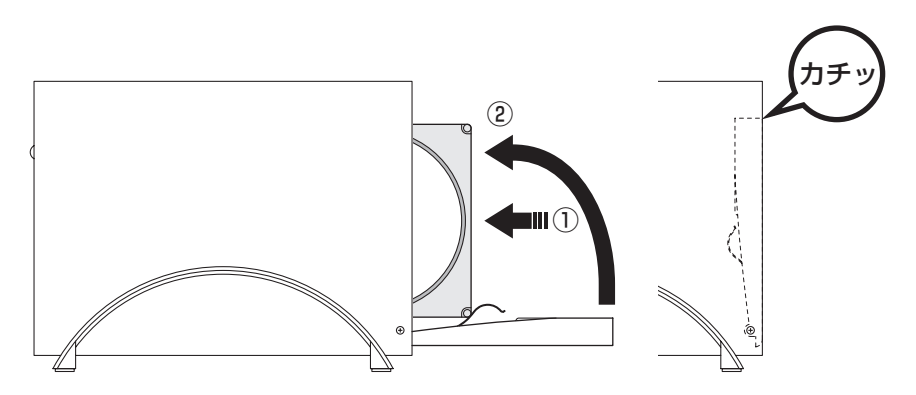

#### ■注意!

フロントドアが奥まで押し込めない時は無理に押し込まず、ドアを手前に戻し、再度ゆっくり押し込んで ください。

また、本製品のフレームやHDDの基板面、コネクタ等で手を切らないよう十分ご注意ください。

# HDDの取り付け方法

4. 完成です。

新しいHDDを接続した場合、【領域の確保とフォーマット】または【Mac OS での使用方法】を 参照して初期化の作業を行ってください。

- Windowsでお使いの場合→巻末付録2【領域の確保とフォーマット】をご確認ください。
- Macでお使いの場合→巻末付録10【Mac OS での使用方法】をご確認ください。

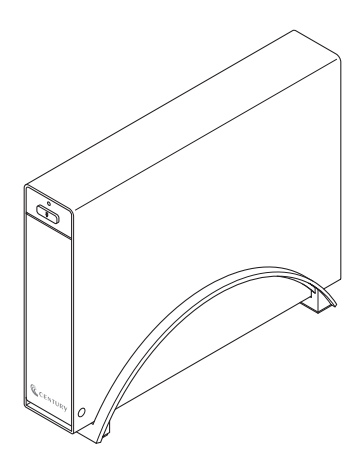

※HDDを取り出す際は、逆の手順をたどってください。

# スタンドの取り付け・取り外し方法

### ■取り付け方法

スタンドを取り付ける際は、本製品の底面がスタンドの両端にまたがるように差し込みます。

### ■取り外し方法

スタンドを取り外す際は、スタンドを押さえて(①)、本製品を引き上げます(②)。

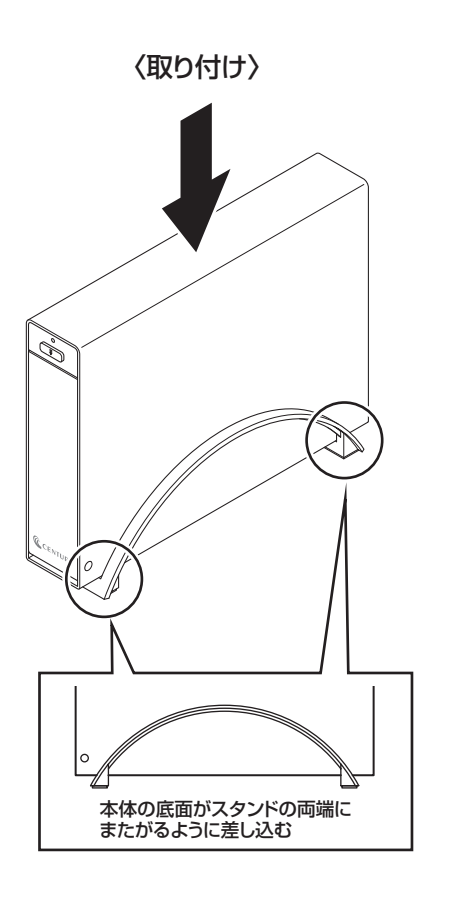

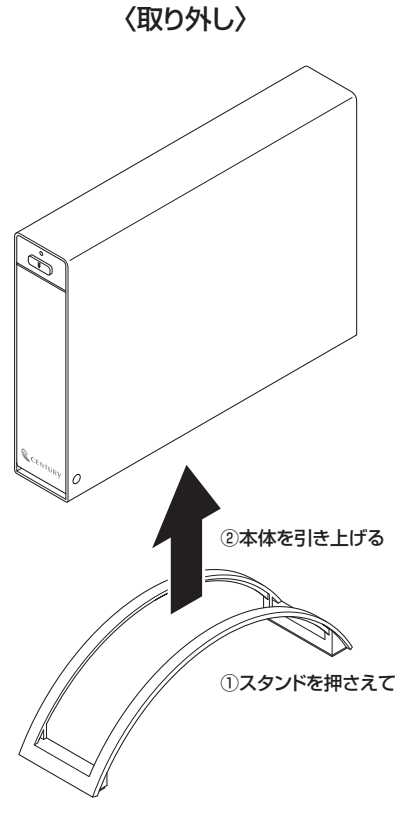

# ■注意! 本製品のフレームやスタンドの端等で手を切らないようにご注意ください。

## PCとの接続方法

ACアダプターとUSB3.0ケーブル、またはeSATAケーブルをそれぞれ接続すれば使用の準備は 完了です。

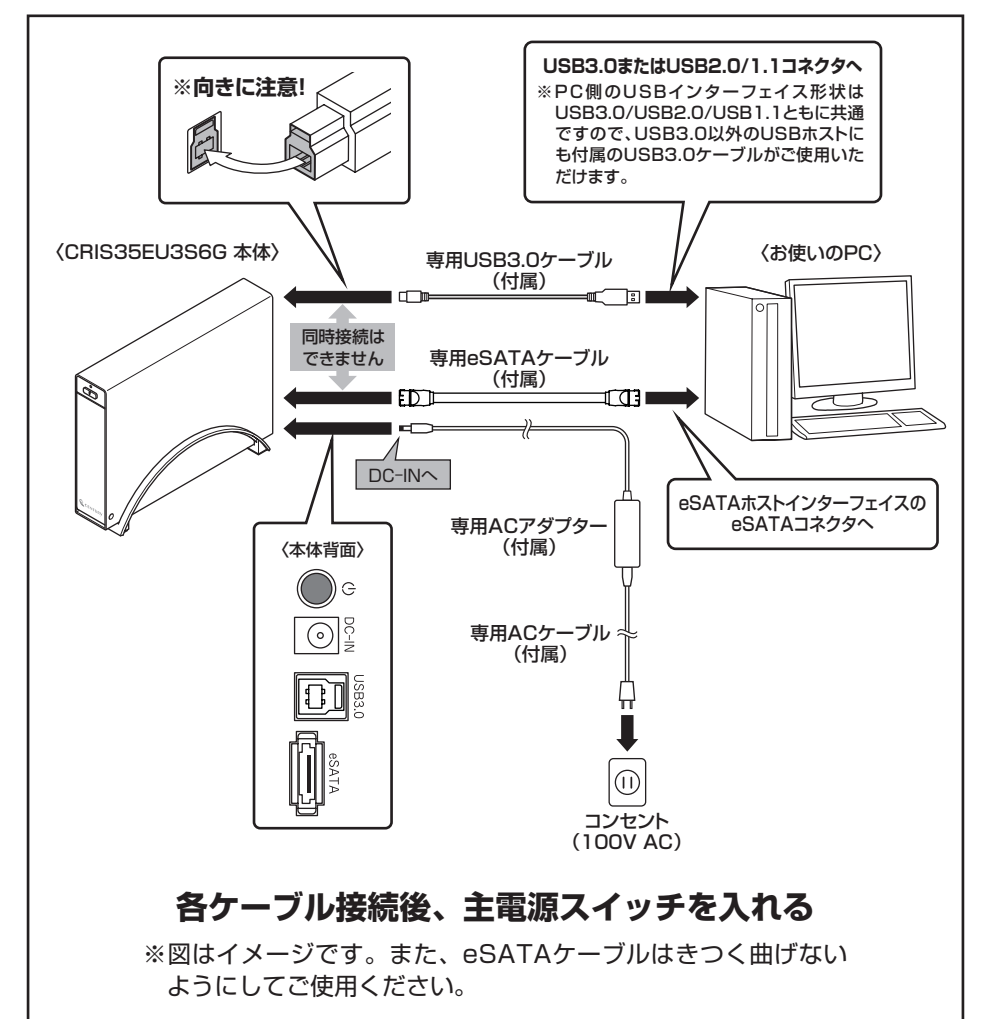

# 電源の投入方法

主電源は押しボタン式です。

突出した状態から一度押してON、もう一度押せば元に戻りOFFになります。 各ケーブルを接続する前にOFFになっていることをご確認ください。

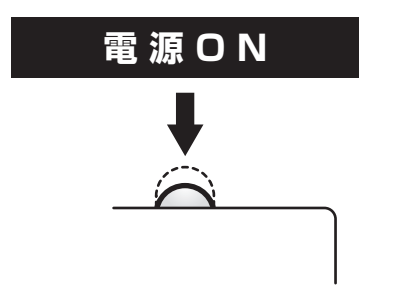

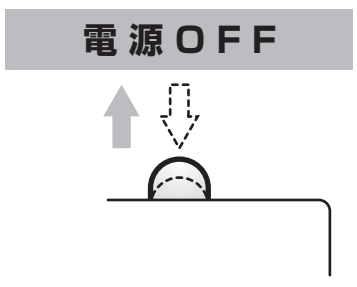

※電源オフ後、再び電源をオンにする場合は、5秒程度待ってから電源を入れてください。

# PC連動機能について

PCの電源をOFFにすると、取り付けたHDDの回転が停止します。 以降、PCの電源ON/OFFに合わせてHDDが回転・停止するようになります。

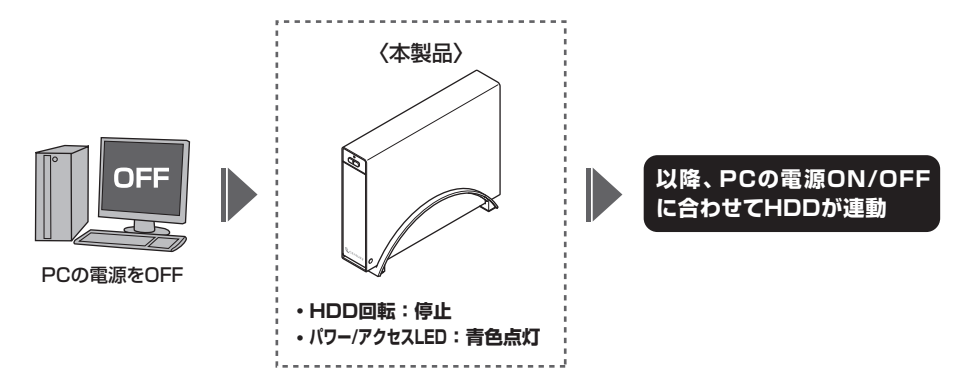

HDDの抜き差しを行う際は、必ず電源ボタンをOFFにしてから行ってください。 電源ONの状態でHDDの抜き差しを行うと、データが消失、または破損する可能性があります。

※本機能はPCからの信号を感知してHDDの回転を制御するため、常時1W程度の電力を消費します。 長時間ご使用されない場合は、本製品の電源ボタンをOFFにしてください。 また、本製品の電源連動機能はお使いのPCによってはご使用できない場合がございます。 その際は電源連動機能を使用せず、手動で電源ON/OFFを行ってください。

# トラブルシューティング

主なトラブルの対処方法を説明いたします。

「故障かな?」と思われましたら、以下をお読みのうえ、記載されている対処方法をお試しください。

#### ■認識されない

- →以下をお試しください。
  - 各接続ケーブル、ACケーブル等を確認する。
  - •パワー/アクセスLEDが点灯しているか確認する。
  - USB3.0/eSATAホストが正常に動作しているか確認する。
  - PCによっては接続したままOSを起動すると認識しないものがあるため、USBコネクタ、 eSATAコネクタを接続しなおしてみる。

#### ■電源ランプが点灯してもHDDが回転している音がしない

→配線が正しく接続されているかご確認ください。また、付属のケーブル以外を接続されると、 故障や事故の原因となりますので、必ず付属のケーブルをご使用ください。

### ■新しいHDDをセットしたが、マイコンピュータ内(Windows)、デスクトップ (Mac)にHDDのアイコンが表示されない

→新しいHDDは接続後、領域の確保とフォーマットの作業が必要となります。 【領域の確保とフォーマット】または【Mac OS での使用方法】を参照して、初期化の作業を行って ください。

• Windowsでお使いの場合→巻末付録2【領域の確保とフォーマット】をご確認ください。

• Macでお使いの場合→巻末付録10【Mac OS での使用方法】をご確認ください。

#### ■スリープ、スタンバイ、休止状態から復帰するとフリーズする、アクセスできない

→本製品はWindows、Macともに、スリープ、スタンバイ、休止状態に対応しておりません。 スリープ、スタンバイする前に取り外しを行ってください。

### ■すでにデータの入ったHDDを接続したが、マイコンピュータにHDDアイコンが 表示されない

→内蔵専用のダイナミックディスク形式や特殊なフォーマット形式だった場合、そのまま使用 できない場合があります。

この場合は元の装置にHDDを戻し、データのバックアップ後、再度本製品に接続してHDDの 初期化を行ってください。

### ■WindowsでeSATA接続時、ハードウェアの取り外しに本製品のHDDが表示され ない

→eSATA接続時のハードウェアの取り外しは、接続されたeSATA I/Fによって可能かどうかが 異なります。

詳しくは、お使いのeSATA I/Fの製造元にお問い合わせください。

また、eSATA HDDの動作中の取り外しは、設定によってはデータの破損等につながる場合が ありますので、弊社ではおすすめしておりません。

#### ■USB3.0接続時にUSB2.0として認識してしまう

→本製品の電源をONにしたままUSBケーブルを接続すると、接続するタイミングによって USB2.0機器として認識してしまう場合があります。

本製品の電源はOFFの状態で各ケーブルを接続し、主電源ボタンをONにしてください。

#### ■USB3.0接続時、接続してしばらく経つと認識されなくなってしまう

→USB3.0インターフェイス側のドライババージョンが古いと発生する場合があります。 ご使用のUSB3.0インターフェイスのドライバで、新しいドライバがリリースされていないか ご確認ください。

また、設置場所やPC本体との距離などによってはノイズ等の影響を受けることがございます。 設置位置を変えてみての動作もご確認ください。

### ■eSATA接続だと認識するが、USB接続だとマイコンピュータにアイコンが表示され ない(Windows)

→ダイナミックディスク形式でHDDを初期化していないかご確認ください。 USB接続の場合はスタンダード形式のみ使用可能です。

#### ■eSATA接続時、Windowsが起動後に接続すると認識されない

→eSATAのホストアダプターの仕様やモード設定によっては、PC起動時に本製品を接続して おかないと認識できない場合があります。お使いのeSATAホストアダプターの仕様をご確認くだ さい。

また、マザーボードのeSATAポートを使用している場合、BIOS上でSATAの動作モードがIDE 互換モードになっていると、Windows起動後の接続ができません。

この場合は〈AHCIモード〉に変更することで改善する可能性があります。

※システムの起動HDDと本製品が、同じSATAホストに接続されている状態でモード変更を行うと、 Windowsが起動しなくなる場合がありますのでご注意ください。

# トラブルシューティング

### ■2TBを超えるボリュームを初期化しようとすると2TBで分割されてしまう (Windows 7/Windows Vista)

→MBR形式の場合、1パーティションの上限が2TBまでとなります。 GPT形式にて初期化することで、2TB以上のパーティションを作成することが可能です。

■2TBのHDDを接続したのに、認識される容量が1.8TB程度になってしまう

→計算方法の違いはないか、ご確認ください。

ほとんどすべてのハードディスクドライブメーカーは、公称容量を

• 1MB = 1,000,000バイト

で計算した値で示しています。

それに対し、一般的には、

- 1KB = 1024 バイト
- 1MB = 1024 × 1024 = 1,048,576 バイト
- 1GB = 1024 × 1024 × 1024 = 1,073,741,824 バイト

• 1TB = 1024 × 1024 × 1024 × 1024 = 1,099,511,627,776 バイト です。

たとえば2TBと表示されているドライブの場合、これを一般的なTBに換算してみますと、

• 2,000,000,000,000 ÷ 1,099,511,627,776 = 約1.8TB

となり、200GB程度少なくなることがお分かりいただけると思います。

このような計算方法が(ハードディスクドライブメーカーでは)一般的となっておりますので、 ご理解をお願いいたします。

### ■ルーターのUSBポートや、TVのUSBポートに接続したが動作しない

→サポート対象としては、接続する本体がPCで

- Windows 8(8.1)/Windows 7/Windows Vista
- Mac OS 10.9.4/10.8.5/10.7.5/10.6.8

のOSがインストールされているものとなります。

それ以外の機器ではサポート対象外となります。ご了承ください。

FAQ

#### Q:使用できるHDDの最大容量は?

A: 6TBのHDDで、正常動作動作を確認しています。 最新のHDDの対応状況はサポートセンターまでお問い合わせください。

### Q:他の機器で使用していたデータの入ったHDDを入れて、そのままデータにアクセス できますか?

A:基本的には使用可能ですが、以前ご使用いただいていた環境によってはご使用に なれない場合があります。 ご使用になれない場合は、フォーマットを行う必要があります。 不慮の事故によるデータの消失を避けるためにも、データが入ったHDDを接続 する場合は必ずバックアップをとってからの作業をお願いいたします。

### Q:HDDにアクセスしていないのに、パワー/アクセスLEDが点滅します。 故障ですか?

A:ウイルススキャンや各ソフトのアップデートチェック、インデックス作成等、OS のバックグラウンド処理で本製品のHDDにアクセスする場合があります。

#### Q:30分以上経ってもHDDのフォーマットが完了しません(Windows)

- A:HDDのフォーマット時、「クイックフォーマット」を選択せず通常のフォーマットを 選択すると、フォーマットに時間がかかります。 フォーマットを短時間で完了させたい場合は、「クイックフォーマット」を選択して ください。
  - 詳しくは、巻末付録2【領域の確保とフォーマット】をご参照ください。

#### Q: Windows ServerやLinuxで動作しますか?

- A:サポート対象のOSとしては、
  - Windows 8(8.1)/Windows 7/Windows Vista
  - Mac OS 10.9.4/10.8.5/10.7.5/10.6.8
  - を対応OSとしています。

それ以外でのOSに関しては動作確認を行っておらず、サポート外、自己責任での 範囲となります。

ドライバの提供や操作方法等はご案内できかねます。

FAQ

#### Q:OSの起動は可能ですか?

A:eSATA接続でかつ、ホストがeSATA起動可能である場合のみ使用できます。 ただし、すべての環境でのOS起動を保証するものではありません。 ※USB接続でのOS起動はサポート対象外とさせていただきます。 あらかじめご了承ください。

#### Q:電源連動機能を無効にすることはできますか?

A:本製品の電源連動機能を無効にすることはできません。 あらかじめご了承ください。

### Q:S.M.A.R.T情報が表示されない

A:S.M.A.R.Tを参照するソフトによって対応が大きく異なり、表示できるものとでき ないものがあるようです。 弊社では表示に対応しているツールの提供はございません。

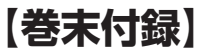

# 新しいHDDをお使いの場合は こちらをお読みください

| ●領域の確保とフォーマット  | 巻末付録2  |
|----------------|--------|
| ●ハードウェアの取り外し手順 | 巻末付録8  |
| ●Mac OS での使用方法 | 巻末付録10 |

### !ご注意ください!

●領域の確保とフォーマットを行うと、HDDを初期化してPCで認識される 状態に構成されます。

●以前、別のPC等でご使用になっていたHDDをご使用の場合、次ページから の作業を行うとHDD内のすべてのデータが消えてしまいますのでご注意くだ さい。

●通常、データが入っているHDDを接続した場合であれば、次ページからの 作業は行わずに認識、データにアクセスが可能となります。

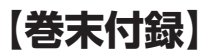

### 領域の確保とフォーマット

注意:この説明では、HDDにパーティションを分割しない設定で領域を確保する操作を説明 しています。

細かく分割する操作に関しては、Windowsのヘルプや参考書を参考にしてください。

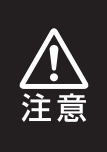

この手順どおりに処理を行うと、HDDのフォーマットを行ってHDD内に入って いるデータを消去します。 消したくないデータが入っている場合は、領域の確保とフォーマット処理は行わ ないようにしてください。

 テバイスマネーシャー(M)

 デバイスで建築(K)

 コマンド プロンプト(C)

 コマンド プロンプト(C)

 コマンド プロンプト(C)

 コマンド プロンプト(C)

 コマンド プロンプト(C)

 コマンド プロンプト(C)

 コマンド プロンプト(C)

 コマンド プロンプト(C)

 シントコール パネリ(P)

 コントコール パネリ(P)

 コントコーラー(E)

 検索(S)

 フィル名を指定して実行(R)

 デスクトップ(D)

### Windows 8

画面左下を**右クリック**し、「ディスク 管理」を開きます。 その後は手順.3にお進みください。

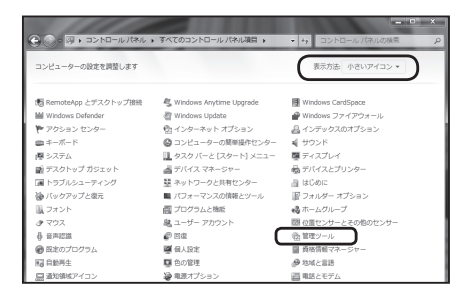

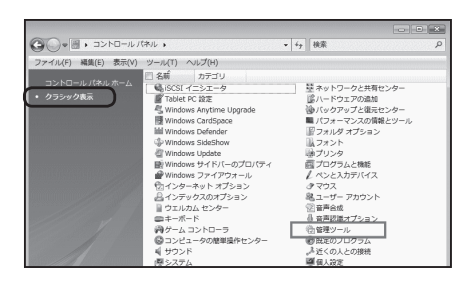

Windows 7

【スタート】→【コントロールパネル】→ 【表示方法:小さいアイコン\*】→【管理 ツール】を開きます。

※コントロールパネルを開いても【小さいアイ コン】または、【クラシック表示】にしないと 管理ツールが表示されませんのでご注意くだ さい。

#### Windows Vista

【スタート】→【コントロールパネル】→ 【クラシック表示※】→【管理ツール】を 開きます。

※コントロールパネルを開いても【小さいアイ コン】または、【クラシック表示】にしないと 管理ツールが表示されませんのでご注意くだ さい。

| G                       | ル 🕨 管理ツール       | • 47 検索          |            | ۶   |
|-------------------------|-----------------|------------------|------------|-----|
| ファイル(F) 編集(E) 表示(V) ツ   | /ール(T) ヘルプ(H)   |                  |            |     |
| Na 整理 🔹 🏢 表示 💌 聞く       | @ 2550          |                  |            | e   |
| お気に入りリンク                | □ 名前            | 更新日時             | 823        | サイズ |
| E de out                | ■ iSCSI イニシエータ  | 2006/11/02 21:54 | ショートカット    |     |
| 10 F#1X2F               | 欄 イベント ビューア     | 2006/11/02 21:54 | ショートカット    |     |
| 目 ピクチャ                  | 図 唐 コンピュータの管理   | 2006/11/02 21:54 | ショートカット    |     |
| uter >>                 | B J-CA          | 2000/11/02 21:53 | יושנגיו=בע | _   |
| 7414                    | 🖓 システム構成        | 2006/11/02 21:53 | ショートカット    |     |
| D de la tra tra tra     | セキュリティが強化さ…     | 2006/11/02 21:53 | ショートカット    |     |
|                         | 🖗 タスク スケジューラ    | 2006/11/02 21:54 | ショートカット    |     |
| S 17E1-9000#3076275     | 図データ ソース (ODBC) | 2006/11/02 21:53 | ショートカット    |     |
| M ALLE ALLENCE          | ■ メモリ診断ツール      | 2006/11/02 21:53 | ショートカット    |     |
| 壁 ホットリージと共有センター         | @信頼性とパフォーマン     | 2006/11/02 21:53 | ショートカット    |     |
| W//99/9/2000            |                 |                  |            |     |
| ■ //J/ - < // ///// = = |                 |                  |            |     |
|                         |                 |                  |            |     |
| u# 2929                 |                 |                  |            |     |

### 【管理ツール】の中の【コンピュータの 管理】を開きます。

※このとき【ユーザーアカウント制御】ウインドウが 表示されます。

【続行】をクリックしてください。

続行できない場合はユーザーに管理者としての 権限がありません。システムの管理者にご相談 ください。

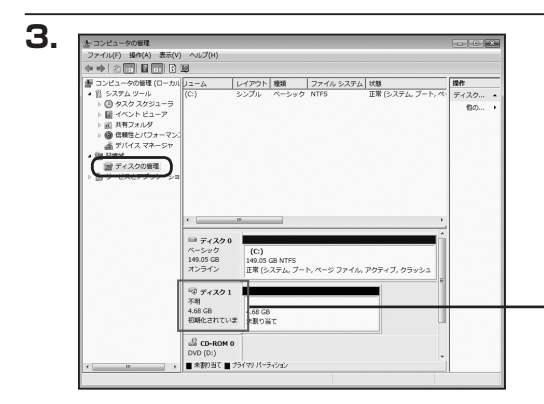

【コンピュータの管理】の【ディスクの 管理】を選択すると、接続したディスク が【初期化されていません】と表示されて います。

そこを右クリックして表示されるポップ アップメニューから【ディスクの初期化】 を選択します。

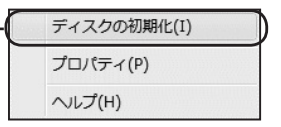

| ディスクの初期化                                         |                                                                                   |
|--------------------------------------------------|-----------------------------------------------------------------------------------|
| 論理ディスクマネージャ                                      | がアクセスできるようにするにはディスクを初期化する必要があります。                                                 |
| ディスクの選択(S):                                      |                                                                                   |
| ディスク1                                            |                                                                                   |
|                                                  |                                                                                   |
|                                                  |                                                                                   |
| 選択したディスクに次の/                                     | ペーティション スタイルを使用する:                                                                |
| MBR (マスタ ブート     の    の    の    の    の    の    の | レコード)(M)                                                                          |
| Carr(dotb)( )                                    |                                                                                   |
| 注意:以前のパージョン<br>スタイルは、容量が2T                       | の Windows では、GPT パーティション スタイルが認識されません。。<br>B を超えるディスク、または Itanium ベースのコンピュータで使用され |
| いるディスクで使用するこ                                     | とをお勧めします。                                                                         |
|                                                  | (OK) キャンセル                                                                        |

【ディスクの初期化】ウインドウが表示 されます。

先ほど選択したディスクで間違いないか を確認して【OK】をクリックします。

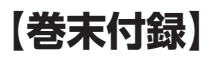

### 領域の確保とフォーマット(つづき)

| ロディスク                     | 1                                    |  |
|---------------------------|--------------------------------------|--|
| ヘーシック<br>4.68 GB<br>オンライン | 4.68 GB<br>未割り当て                     |  |
|                           | 10                                   |  |
|                           | 新しいシンプル ボリューム(N)                     |  |
|                           | 新しいスパン ボリューム(N)<br>新しいストライプ ボリューム(N) |  |
|                           | プロパティ(P)                             |  |
|                           | へルプ(H)                               |  |

【ディスクの初期化】が完了するとディスクの状態が【オンライン】に変わります。 この状態ではまだ使用できませんので、 ボリュームを作成してフォーマットする 必要があります。

ディスク名の表示の右側の、容量が表示 されているところを【右クリック】すると、 ポップアップメニューが表示されますので 【新しいシンプルボリューム】を選択 します。

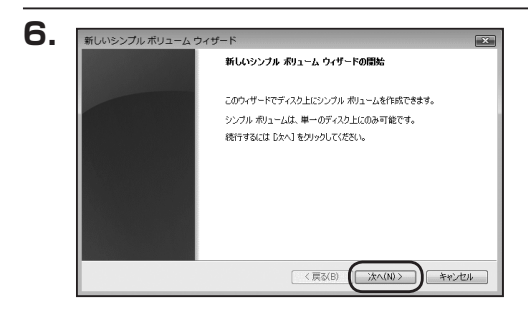

【新しいシンプルボリュームウィザード】が 表示されます。

設定する箇所はありませんので【次へ】 をクリックします。

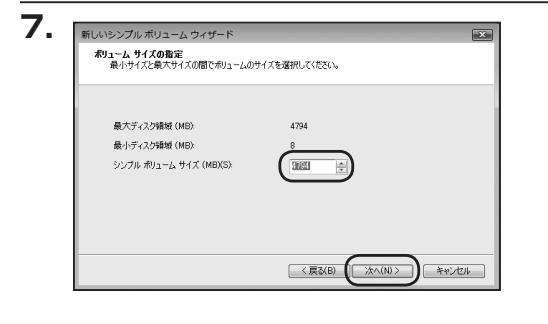

【ボリュームサイズの指定】が表示され ます。

MB(メガバイト)単位でボリュームサイズ を指定します。

ここで指定したサイズがパーティション サイズとなりますので、任意の数値を指定 してください。

特に指定しなければ最大容量で設定さ れます。

設定したら【次へ】をクリックします。

| ※ 次のドライブ文字を載り当て5(A): ※次の使の NTFS フォル列にマウントする(M) ※回答 (P) ※ F5イブ文字字を対け F5イブ パンを取り出すたは Yの |
|---------------------------------------------------------------------------------------|
|                                                                                       |
|                                                                                       |

【ドライブ文字またはパスの割り当て】 ウインドウが表示されます。

ドライブ文字はマイコンピュータや エクスプローラで割り当てられるドラ イブのアルファベットです。

通常、Cが起動ドライブで以降アルファ ベット順に割り当てられます。

特に指定がなければ空いている割り当て 番号のいちばん若いアルファベットが割り 当てられます。

【次の空のNTFSフォルダにマウントする】 と【ドライブ文字またはドライブ パスを 割り当てない】は通常使いませんので 選択しないでください。

こちらの機能を選択する場合は、Windows の説明書、ヘルプ、参考書籍等をご参照くだ さい。

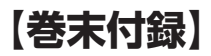

### 領域の確保とフォーマット(つづき)

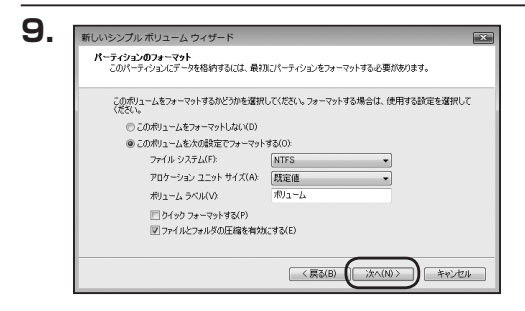

【パーティションのフォーマット】ウインドウ が表示されます。

- •ファイルシステム NTFSを選択します。他のファイルシステムは使用しないでください。
- アロケーションユニットサイズ
   パーティションのアロケーションユニットサイズを指定します。
   特に使用するアプリケーション等の指定がない限り、規定値を選択します。
- ボリュームラベル
   マイコンピュータ等から表示されるボリュームラベルを設定します。
- クイックフォーマットする
   このチェックボックスを有効にすると、フォーマットする際にクイックフォーマット
   でフォーマットを行います。
   通常のフォーマットと違い、ディスクの全領域をベリファイしませんので、時間が
   かからない替わりに、不良セクタ等の代替も行われません。
   お使いのディスクの状態に合わせて選択してください。
- ファイルとフォルダの圧縮を有効にする
   このチェックボックスを有効にすると、ファイルとフォルダの圧縮が有効になります。
   通常とりたすまな容易を使用できるとうになりますが、パフォーマンスの面では圧縮

通常よりも大きな容量を使用できるようになりますが、パフォーマンスの面では圧縮 されていない状態よりも劣ります。

ー部のアプリケーションではこの設定が推奨されていないこともありますのでご注意 ください。

設定が終わりましたら、【次へ】をクリックします。

| 新しいシンブル ポリューム ウィザードの完了                                                                                                    |
|----------------------------------------------------------------------------------------------------|
| 新したシングル 初しょし、ウィザードは正知に定てしました。<br>大会会変を強制しました<br>割になったが大部分になった。<br>第二次の優勝、シングル<br>割になったが、大部分に<br>に、したの時、シングル<br>第二次の時、シングル<br>に、したの時、シングル<br>に、したの<br>に、したの<br>に、したの<br>に、しの<br>に、したの<br>に、しの<br>に、したの<br>に、<br>に、し<br>に、しの<br>に、しの<br>に、しの<br>に、しの<br>に、しの<br>に、<br>に、<br>に、<br>に、<br>に、<br>に、<br>に<br>に、<br>に、<br>に<br>に<br>に<br>に<br>に<br>に<br>に<br>に<br>に<br>に<br>に<br>に<br>に |

【新しいシンプルボリュームウィザードの 完了】ウインドウが表示されます。

テキストボックスの設定を確認して 【完了】をクリックするとフォーマット が開始されます。

|   | ビディスク1<br>ペーシック         |  |
|---|-------------------------|--|
|   | 4.68 GB 4.68 GB         |  |
|   | オンライン (フォーマット中:(3%)     |  |
|   | CD-ROM 0<br>DVD (D:)    |  |
| • | ■ 未割り当て ■ プライマリ パーティション |  |

これでフォーマットの作業は完了です。 ディスクの管理の容量表示ウインドウ には、フォーマット完了までの進行 状況が表示されます。

フォーマットが完了すると、マイコン ピュータにディスクが表示され、使用 可能になります。

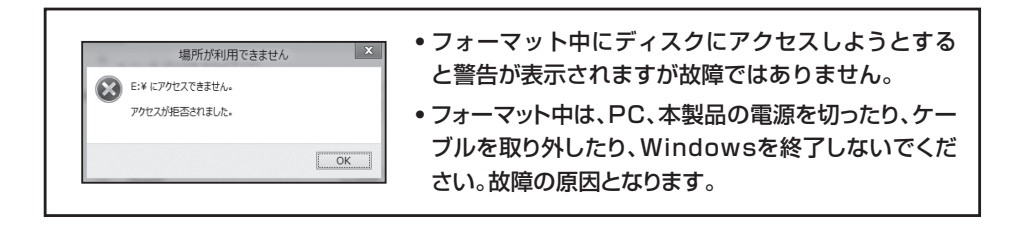

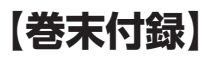

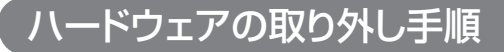

本製品はUSB接続時、PC起動中にハードウェアの取り外しが可能です。

※製品の中に組み込んだHDDを取り外す際は、ハードウェアの取り外し処理をした上で、 必ず製品の電源をOFFにしてから行ってください。

- ※画面はWindows 8のものになります。他のOSでは画面が異なりますが、操作方法は 同一となります。
- 「コンピュータ」等で取り外しを行うデバイスのドライブレターを確認します。
   例:ドライブ(F:)を取り外す場合

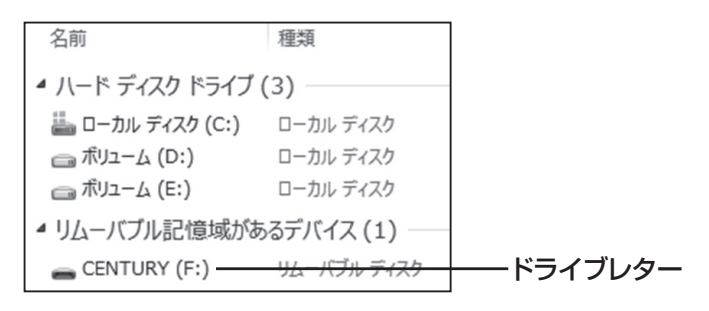

2. タスクトレイの「ハードウェアの安全な取り外し」アイコンをクリックします。

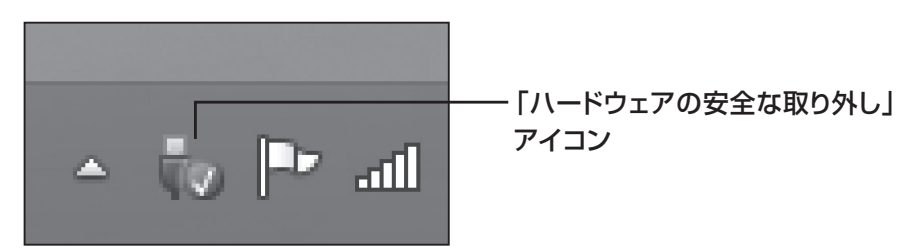

3. 手順1で確認したドライブレターのドライブをクリックします。

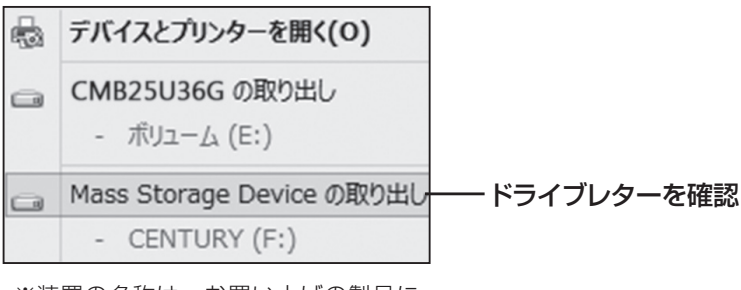

※装置の名称は、お買い上げの製品に よって異なります。

**4.** 取り外し完了のメッセージが表示されたことを確認し、PCまたは本製品 からケーブルを取り外してください。

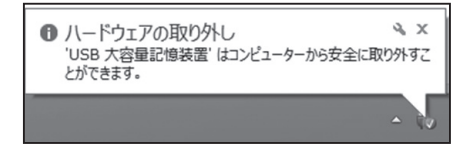

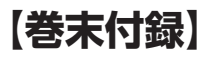

Mac OS での使用方法

本項では、Mac OSに新しいHDDを接続した際のフォーマット方法を説明します。

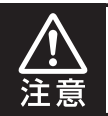

安全なフォーマットのために、すでに接続して使用しているHDDがある場合は あらかじめ取り外しを行い、新しいHDDのみを接続してください。

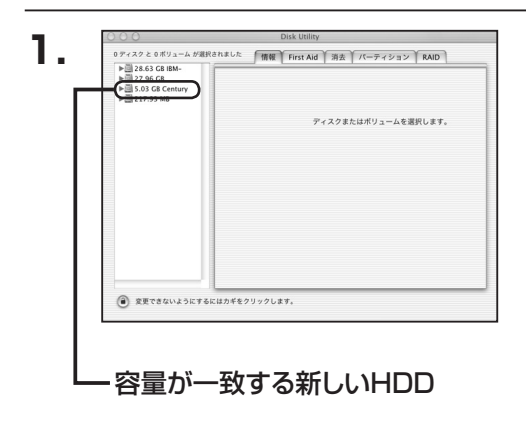

アプリケーション>ディスクユーティ リティを起動します。

起動すると左側にフォーマット可能 ディスクの一覧が表示されますので、 新しく接続したHDDと容量が一致する ものを選択してください。

※他のHDDが表示されている場合は、 ディスクユーティリティを一旦終了し、 取り外し処理を行ってからもういちど ディスクユーティリティを起動してくだ さい。

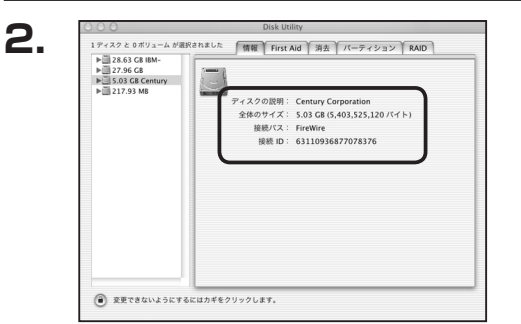

接続されているディスクの情報が表示 されます。

| ▶ 2 3.6.5 CB 88-<br>▶ 2 3.6.5 CB 88-<br>2 3.5.8 CB Cempy<br>▶ 2 17.7.9 M8 | ポリュームの方式:<br>(現在の設定 | <ul> <li>ポリューム情報</li> <li>名前: 名称未設定</li> <li>フォーマット: Mac OS 販貨 ●</li> <li>サイズ: 5.03 C8</li> <li>一 変更できないようにする</li> <li>オブション</li> </ul> |
|---------------------------------------------------------------------------|---------------------|----------------------------------------------------------------------------------------------------|
|                                                                           | 名称未設定               | Mac OS 9 ディスクドライバをインストー<br>ボリュームの方式を選択し、ボリュームをとファイ<br>ルシスタムのタイプを選択して、ボリュームのサイ<br>ズを更更します。<br>このディスクは初期化できます。                            |
|                                                                           | ( 781 ) ( NIR       | <ul> <li>一 元に戻す 〇 OK</li> </ul>                                                                                                    |

上の「パーティション」タブをクリック します。 パーティション設定を変更できます。

- ボリューム情報:ボリューム情報は「ボリューム方式」で選択されたボリューム情報を 変更します。
   「ボリュームの方式」で別のパーティションを選択すると、パーティ ションごとに設定を変更することが可能です。
- 名 前:作成するボリューム名を変更できます。
   変更しないと「名称未設定」という名前が付けられます。
- フォーマット:作成するボリュームのフォーマットを選択します。
   Mac OS標準、Mac OS拡張、UNIXファイルシステム、空き容量が 作成できます。
   通常は Mac OS標準かMac OS拡張を選択してください。
- ・サ イ ズ:作成するボリュームのサイズを変更できます。
- •オ プ シ ョ ン: Mac OS 9ディスクドライバをインストールチェックをすると、 Mac OS 9で動作するドライバをインストールします。
- 分割:選択されているボリュームを同じ容量で分割します。
- 削 除:選択されているボリュームを削除します。
- •元 に 戻 す: 直前の変更を元に戻します。

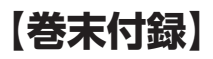

# Mac OS での使用方法(つづき)

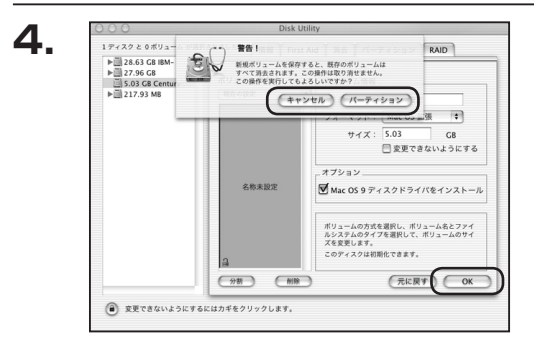

すべて決定したら右下の「OK」をクリック します。 警告が表示されます。

作成する場合は「パーティション」を、 キャンセルする場合は「キャンセル」を クリックします。

5.

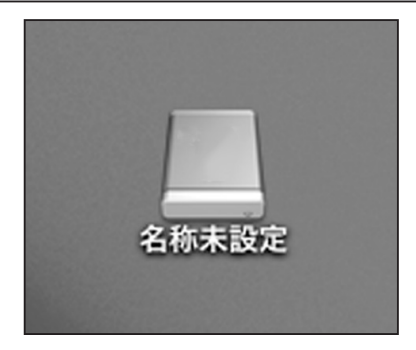

フォーマットが完了すると、デスクトップに HDDアイコンが表示されます。

取り外しをする場合は、このアイコンを Dockの中のごみ箱にドロップします。

# [MEMO]

| <br> |  |  |
|------|--|--|
|      |  |  |

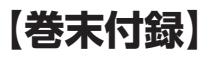

## サポートのご案内

| 【 <b>販売・サポート】</b><br>株式会社 センチュリー | <b>■サポートセンター</b><br>〒277-0872 千葉県柏市十余二翁原240-9                                                                               |
|----------------------------------|----------------------------------------------------------------------------------------------------|
|                                  | 【TEL】04-7142-7533<br>(平日 午前10時~午後5時まで)<br>【FAX】04-7142-7285<br>【Web】http://www.century.co.jp<br>【Mail】support@century.co.jp |
| CENTURY                          | <b>~お願い~</b><br>修理をご依頼の場合、必ず事前にサポートセンターにて受付を行ってから<br>発送をお願いいたします。                                                           |

# アンケートにご協力をお願いします

センチュリー商品をお買い求めいただき、まことにありがとうございます。 今後の商品開発などの参考にさせていただきますので、下記URLにてアンケートの入力を お願いいたします。

どうぞよろしくお願いいたします。

~弊社商品につきましてのアンケート~

[URL]http://www.century.co.jp/que.html

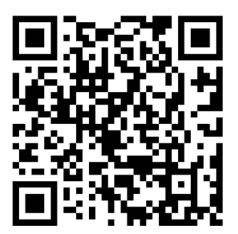

### - 本書に関するご注意 --

- 1. 本書の内容の一部または全部を無断転載することは固くお断りします。
- 2. 本書の内容については、将来予告なく変更することがあります。
- 本書の内容については万全を期して作成いたしましたが、万一ご不審な点や誤り、記載漏れなど、 お気づきの点がございましたらご連絡ください。
- 4. 運用した結果の影響については、【3.】項に関わらず責任を負いかねますのでご了承ください。
- 5. 本製品がお客様により不適当に使用されたり、本書の内容に従わずに取り扱われたり、またはセン チュリーおよびセンチュリー指定のもの以外の第三者により修理・変更されたこと等に起因して生じた 損害等につきましては、責任を負いかねますのでご了承ください。

※記載の各会社名・製品名は各社の商標または登録商標です。

\*This product version is for internal Japanese distribution only.

It comes with drivers and manuals in Japanese.

This version of our product will not work with other languages operating system and we provide help support desk in Japanese only.